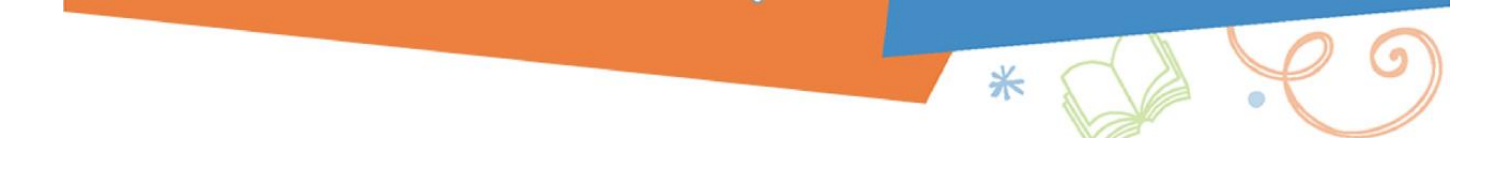

## **Accessing Seattle Public Schools eBooks**

This experience works best if you log in with your SPS Username/Password, but the generic account (**Username:** studentsps / **Password:** access) will work for most functions.

- 1. Go to https://www.destinydiscover.com
- 2. Select Location: Washington / School: Your School and click GO
- 3. Select Login

| Destiny Discover                 | Home | Search Q | © Search Options | Log In |  |
|----------------------------------|------|----------|------------------|--------|--|
| Welcome to ROOSEVELT HIGH SCHOOL |      |          |                  |        |  |

- 4. Scroll down to the eBook section
- 5. Click the book you want

**Reading Options:** 

- a. If you want to read the book online in your web browser (Chrome/Firefox, Edge), simply select **Open** 
  - i. When you are finished using the book, be sure to select "Close Book" so that it will be available for another person
  - Note there is no Kindle app at this time, so simply read online on your Kindle
- b. If you would like to access the book on a mobile device, such as an iPhone or Android, select Checkout and then download the "Destiny Read" app from iTunes or Google Play. You can only Checkout a book if you login with an individual account: it is not available with the generic studentsps/access account
  - i. Within the app, select Location: Washington / School: Your School
  - ii. Select Login and enter your SPS Username and Password
- c. The titles you have checked out, will automatically appear within the app
- d. Select Open

| To navigate within the book tap at the top of the screen                                                                                                    | Select Close Book to switch books                                                                                                    |  |
|----------------------------------------------------------------------------------------------------|----------------------------------------------------------------------------------------------------|--|
| Search III LTE 5:37 PM 75% ■ Click here to see the menu                                                                                                    | Search II LTE 5:38 PM 75%                                                                                                    |  |
| Bad-Luck Farm                                                                                                    | Bad-Luck Farm                                                                                                    |  |
| Tyler looks out the window of his bedroom and<br>can't believe what he is seeing.<br>He rubs his eyes. Still there! Some strange<br>people are coming out of the trailer where the<br>hired help usually stays. They have brown skin<br>and black hair, and although they don't wear<br>feathers or carry tomahawks, they sure look<br>like the American Indians in his history<br>textbook last year in fifth grade. | Tyler looks out the window of his bedroom and<br>can't believe what he is seeing.<br>He rubs his eyes. Still thre! Some strange<br>people are coming out of the trailer where the<br>hired help usually stays. They have brown skin<br>and black hair, and although they don't wear<br>feathers or carry tomahawks, they sure look<br>like the Average Leiker is his his to be |  |